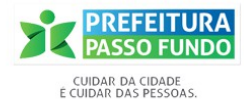

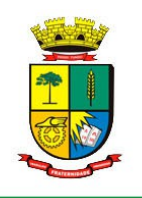

Secretaria de Administração - SEAD Coordenadoria de Tecnologia da Informação- CTEC/SEAD

## Manual para Disponibilizar Nota Fiscal Eletrônica em Sistema Próprio

Para as empresas que utilizam sistema próprio de Nota Fiscal Eletrônica via Web Service É possível reproduzir a impressão da nota fiscal eletrônica diretamente em seu sistema, através do link:

https://grp.pmpf.rs.gov.br/grp/imprimeNfse? numeroNota=NUMERO\_DA\_NOTA&numeroProtocolo=NUMERO\_DO\_PROTOCOLO

## Como usá-lo:

## Passo 1

No link, substituir NUMERO\_DA\_NOTA e NUMERO\_DO\_PROTOCOLO pelas informações da nota que deseja imprimir:

Exemplo:

https://grp.pmpf.rs.gov.br/grp/imprimeNfse? numeroNota=123&numeroProtocolo=456

## Passo 2

Usando base64, codificar o número da nota e o protocolo.

Exemplo:

https://grp.pmpf.rs.gov.br/grp/imprimeNfse? numeroNota=MTIz&numeroProtocolo=NDU2

Após, é só clicar no link que dará acesso à impressão da nota fiscal eletrônica gerada pelo município de Passo Fundo.